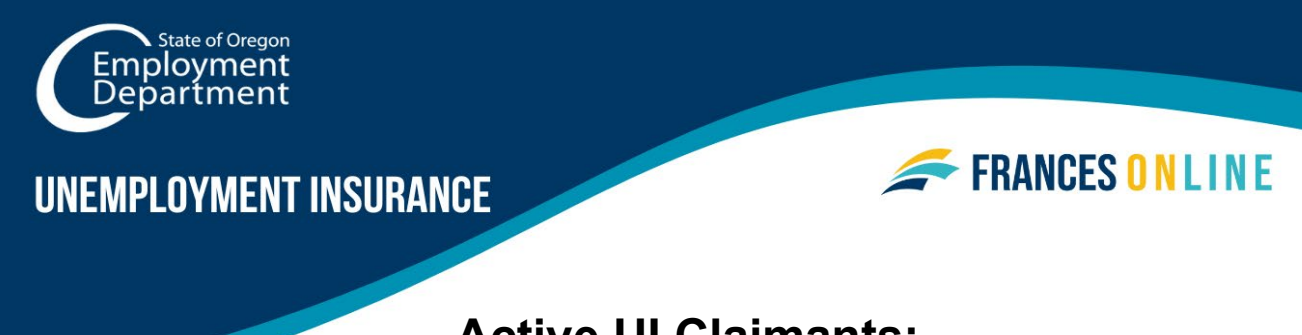

# Active UI Claimants:

# How to Create a Frances Online Account

If you have an Unemployment Insurance (UI) claim that was active before March 4, 2024, you will need to create an account in Frances Online before you can use the new system to continue filing weekly claims. This includes participants in the Work Share program and the Self-Employment Assistance program who have claimed benefits prior to March 4, 2024.

Once you create your account, your existing profile and claim information will be available in the new system.

Note: Frances Online is a new system for getting benefits from the Unemployment Insurance Program. We are making regular updates to the system, so the screens you see may look a little different from the images in this guide. You can use the "next" and "previous" buttons to move between screens and update your answers without losing your information. Selecting "cancel" will erase your progress.

## Step 1 — Go to <u>frances.oregon.gov</u>.

Under "Employees and Claimants," click "Log on to Frances Online."

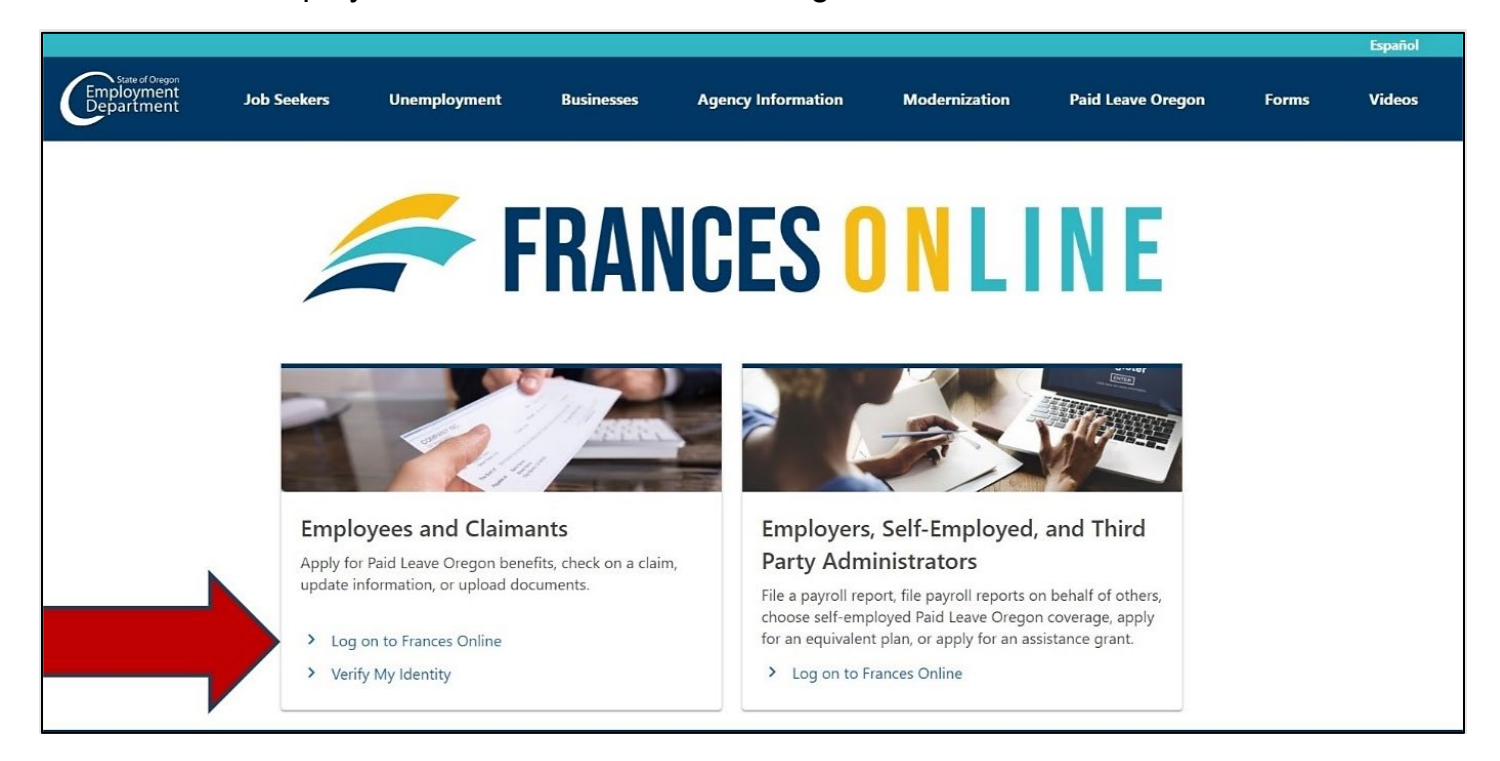

## Step 2 — On the next screen, click on "Sign Up for an Online Account."

• Moving forward, you can reach this page directly at <u>frances.oregon.gov/claimant</u>.

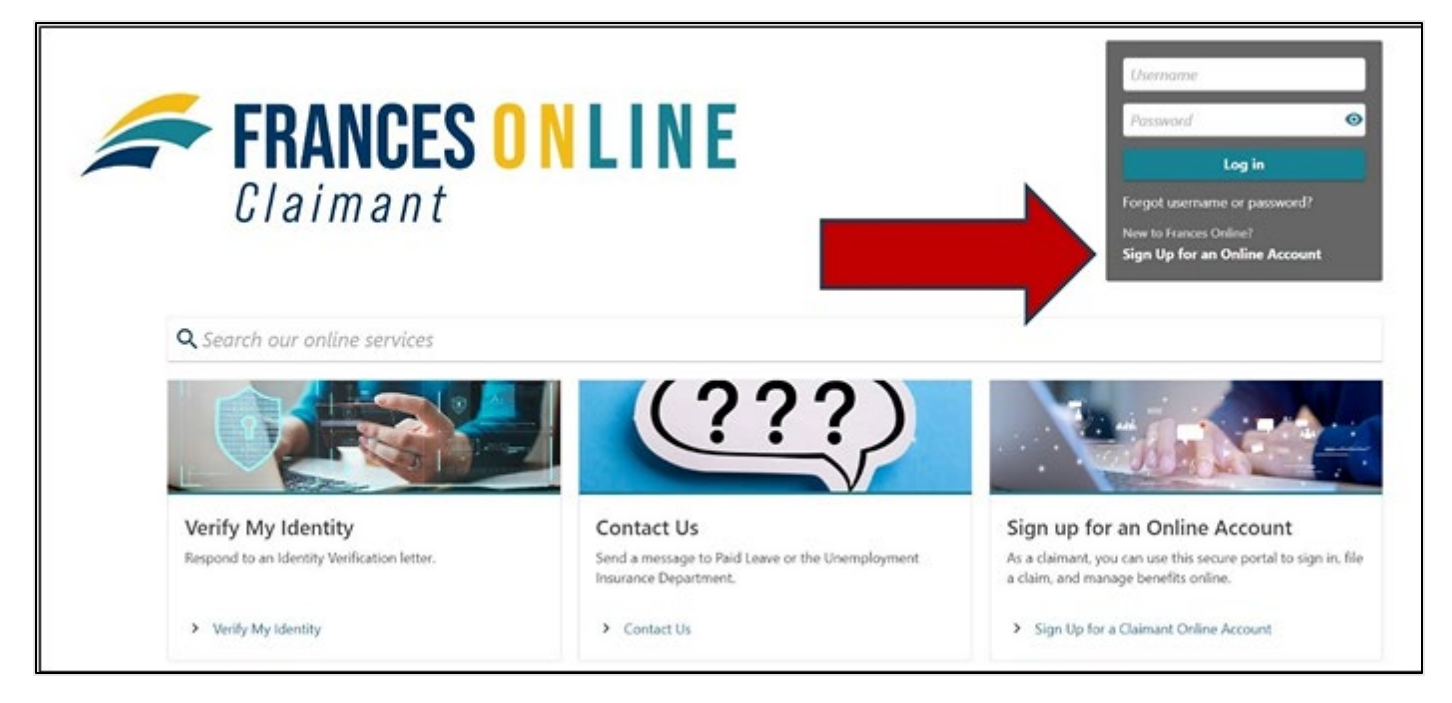

Step 3 — The next screen shows what information you need to create an account in Frances Online.

• As an active UI claimant, you will also need additional information from your UI claim.

| < Home                                                                                                 |            |        |
|----------------------------------------------------------------------------------------------------|------------|--------|
| Claimant Online Registration                                                                           |            |        |
| O                                                                                                    |            |        |
| What You'll Need                                                                                       |            |        |
| Here's what you'll need to register for an online account. Please have all your information before you | begin.     |        |
| Social Security Number or Individual Taxpayer Identification Number.                                   |            |        |
| Date of birth.                                                                                         |            |        |
| • Home address and your mailing address, if different than your home address.                          |            |        |
| Email address for electronic communication and account access.                                         |            |        |
| If you have filed a claim with us before, you will need a letter that we have already sent you.        |            |        |
|                                                                                                    |            |        |
| Cancel                                                                                                 | < Previous | Next > |

# Step 4 — Because you have an active UI claim, you must create your Frances Online account using a Social Security Number (SSN).

- You will see the option to use an Individual Tax Identification Number (ITIN) to create your account, but DO NOT use this option. If you use an ITIN at this step, your claim information will not be connected to your new account. An ITIN can only be used for Paid Leave Oregon claims.
- Enter your date of birth and select "Next."

| What You'll Need                  | Identification |  |  |  |
|-----------------------------------|----------------|--|--|--|
| Identification Inform             | nation         |  |  |  |
| What ID type would you like to us | ie? *          |  |  |  |
| O Social Security Number          |                |  |  |  |
|                                   |                |  |  |  |
| What is your date of birth?       |                |  |  |  |
| Required                          | -              |  |  |  |

Step 5 — You will be prompted to provide detailed claim information to confirm your identity. We need to verify your identity to match your previous claim with your new account.

- You have two options:
  - Use information from your most recent Unemployment Insurance claim.
    - This can be done immediately.
    - This option is *highly recommended* for Unemployment Insurance claimants who had an active claim before the launch of Frances Online on March 4, 2024.
  - o Use a Letter ID
    - If you had an active Unemployment Insurance claim before the launch of Frances Online on March 4, 2024, choosing this option means that we will send you a letter through the U.S. mail. The letter will contain a Letter ID that you can enter here to verify your account. This option will take several days and could cause a delay to the payment of your benefits until you complete the Frances Online registration process and file your weekly claim online.
    - If you have received a letter from us since March 4, 2024, you will enter the Letter ID to verify your identity. Note: The Letter ID that you need starts with an "L" and would be on any letter we sent to you on or after March 4, 2024.
    - If you do not want to wait for a letter, select the "Previous" button to go back and verify using information from your existing claim.

Step 6 — Once your identity has been confirmed, choose if you would like to receive important documents electronically or through the mail.

- If you select to have letters sent electronically, be aware that some letters are still required by law to be sent through the U.S. mail, so check your mail regularly.
- We also need a phone number.

| We may send you some important documents and information electronically (through email), unless we must, by law, send it by mail. |                                                             |  |
|----------------------------------------------------------------------------------------------------|-------------------------------------------------------------|--|
| I want to receive                                                                                                    | tters and other information electronically - through email. |  |
| I want to receive                                                                                                    | tters and other information by mail.                        |  |
| What language do you                                                                                                    | nt to get our services in?                                  |  |
| English                                                                                                    | v                                                           |  |
| Phone                                                                                                    |                                                             |  |
| If we need to reach y                                                                                                    | by phone, what is the best contact number?                  |  |
| Primary Phone Country                                                                                                    |                                                             |  |
| USA                                                                                                    | ×                                                           |  |
| Primary Phone Type                                                                                                    |                                                             |  |
| Required                                                                                                    | v                                                           |  |
| Primary Phone Number                                                                                                    |                                                             |  |
| Required                                                                                                    |                                                             |  |
| Do you have a second ;                                                                                                    | one number you wish to provide?                             |  |
| Yes                                                                                                    | No                                                          |  |
|                                                                                                    |                                                             |  |

#### Step 7 — You will need to provide and verify your email address.

- After you enter your email and select "Verify My Email," we will send a unique code to your email address.
- Enter that code in the field to verify and continue.
- You will also need to create a unique password with letters, numbers, and symbols that you can remember and keep secret.
- Please select a secret question and provide an answer in case you need to reset your password.

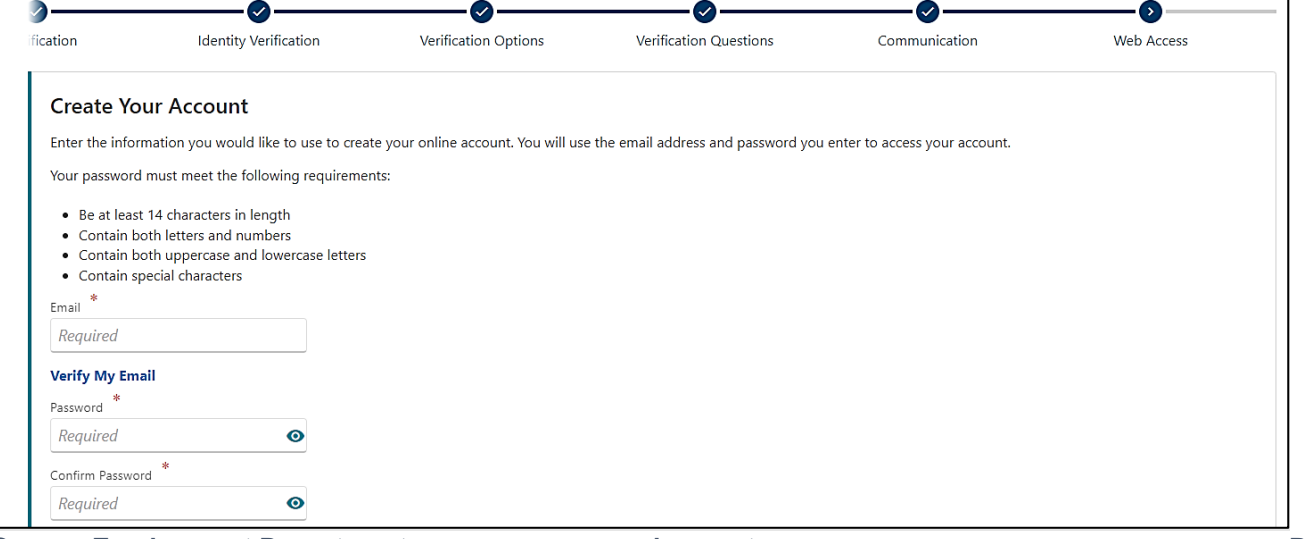

Step 8 — Certify that the information is correct and accurate by entering your name in the field at the bottom of the page.

• If anything is incorrect, use the "Previous" button to go back and change it.

|                                                                                                    |                                                                                  | 1000  |
|----------------------------------------------------------------------------------------------------|----------------------------------------------------------------------------------|-------|
| Review your answets and make sure they are correct. If you don't send us the correct information, this v<br>Previous button. When you are done, complete your certification below and click Next. | ill slow our review of your application. It you need to make any corrections, us | e the |
| Full Name<br>ROBERT MURPHY ROBERTSON                                                                                                    |                                                                                  |       |
| Preferred Name                                                                                                    |                                                                                  |       |
| 808                                                                                                    |                                                                                  |       |
| ID III                                                                                                    |                                                                                  |       |
| Social Security Number : ***. ***.0210                                                                                                    |                                                                                  |       |
| Physical Address                                                                                                    |                                                                                  |       |
| 875 UNION ST NE SALEM OR 97311-0800                                                                                                    |                                                                                  |       |
| Phone Number                                                                                                    |                                                                                  |       |
| (123) 456-7890                                                                                                    |                                                                                  |       |
| Email                                                                                                    |                                                                                  |       |
| bob@vemail.com                                                                                                    |                                                                                  |       |
| Certification                                                                                                    |                                                                                  |       |
| By entering your name in the box below, you are certifying                                                                                                    | vded is true and correct to the best of your knowledge and belief.               |       |
| Required                                                                                                    |                                                                                  |       |
|                                                                                                    |                                                                                  |       |
|                                                                                                    |                                                                                  |       |

Step 9 — You may need to check the box or complete another action to confirm you are not a robot.

• Select "Submit" to finish creating your account in Frances Online.

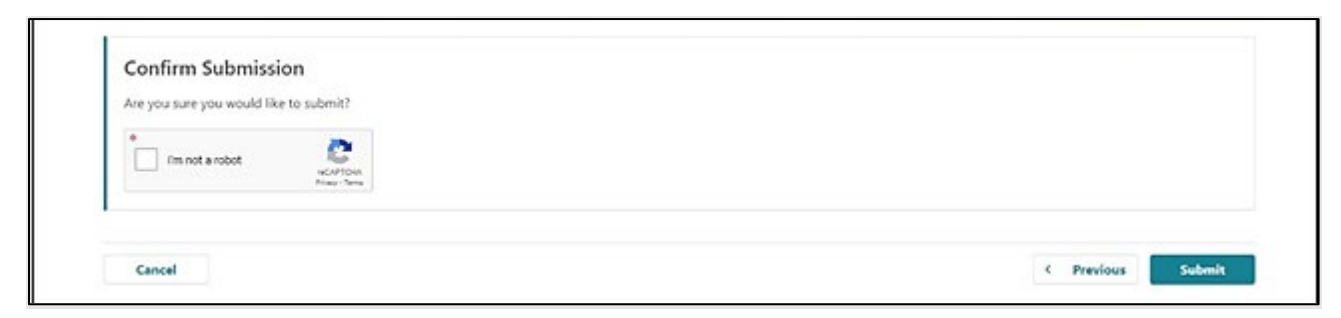

Step 10 — The final screen will show a confirmation number that you can save if you need to contact us and ask questions.

| < н         | ome                                                                                                    |
|-------------|----------------------------------------------------------------------------------------------------|
| Co          | onfirmation                                                                                                    |
| You         | r confirmation number is 0-000-167-874.                                                                                                    |
| You<br>acti | rr Frances Online registration is complete. Please click Ok to return to the home page. From there you will be able to use your email address and password to log in and take additional<br>ions like file a claim for Paid Leave or Unemployment Insurance, or check the status of an existing claim. |
|             | Printable View                                                                                                    |
|             | OK                                                                                                    |
|             | OK .                                                                                                    |

Step 11 — Once you finish creating your account, Frances Online will log you out and send you back to the Frances Online Claimant home page.

For your final step, log back in and protect your account by setting up two-factor authentication.

- We only ask you to do this the first time you sign in after setting up your account.
- You can choose to connect to an authentication app, an email, or a cell phone that receives text messages.
- Once you add your choice and save, you're done!

| ,,                                                                              |                                                                                                |                                  |
|---------------------------------------------------------------------------------|------------------------------------------------------------------------------------------------|----------------------------------|
| Authentication App                                                              | Text Message                                                                                   | Email                            |
| Use an authentication app, such as Google Authenticator, to get security codes. | Receive security codes by text message.                                                        | Receive security codes by email. |
| Set Up                                                                          | Add Phone                                                                                      | Add Email                        |
|                                                                                 | Message and data rates may apply. To stop receiving SMS<br>messages, remove your number above. |                                  |

#### You are now ready to use Frances Online to:

- File weekly benefit claims,
- File a Paid Leave claim.
- Send "Contact Us" messages to staff at Oregon Employment Department.
- Update your information,
- Appeal administrative decisions, and more!